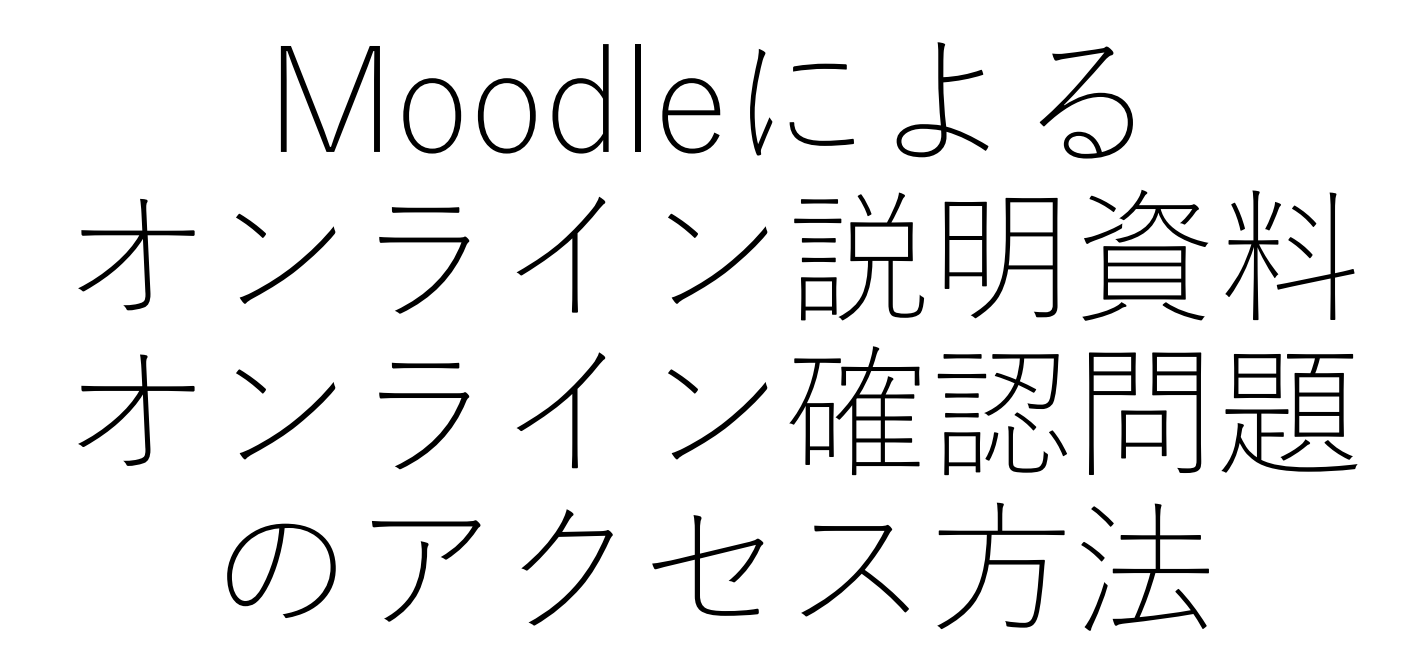

機械工学科 小田 靖久 2020/5/7

#### コースを開いた様子 授業/単元ごとにトピックが設定されています

#### 熱工学(M科・2020年度前期・火曜2限)

ダッシュボード ▶ コース ▶ 摂南大学 ▶ 寝屋川キャンパス ▶ 理工学部 / Faculty of Science and Engineering ▶ 機械工学科 ▶ 熱工学

| ナビゲーション<br>ダッシュボード<br>☆ サイトホーム<br>▶ サイトページ<br>▼ マイコース |                 | 📮 アナウンスメント                                                                 | コース概要<br>熱エネルギーを動力に変換する装置である素<br>機関や冷蔵庫・エアコンなどの熱システム<br>は、現代社会を支えるエネルギー変換装置と<br>して欠くことができない。これらの熱を利用<br>する様々な装置を設計する上で、熱の移動現<br>象の理解が不可欠である。この授業では、依<br>熱工学の基礎と実際的な熱システムの動作履<br>理を学び、現実の問題に対して解決に寄与で<br>きる技術を養う。さらに、これらの現象の物<br>理学的背景を紹介し、熱工学分野の理解を認<br>める。 |
|-------------------------------------------------------|-----------------|----------------------------------------------------------------------------|----------------------------------------------------------------------------------------------------|
|                                                       | ()<br>()<br>(2) | 伝熱とは(1)<br>①伝熱工学の意義が説明できる<br>②熱伝導,対流熱伝達,熱ふく射の違いが説明できる<br>ブック:5 小テスト:5 課題:1 |                                                                                                    |
|                                                       |                 | 伝熱とは(2)<br><sup>利用できません。</sup>                                             |                                                                                                    |
|                                                       |                 |                                                                            |                                                                                                    |
|                                                       |                 | 定常熱伝導                                                                      |                                                                                                    |

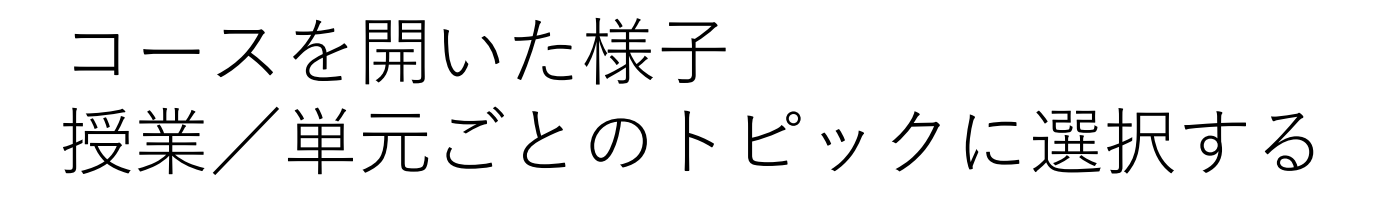

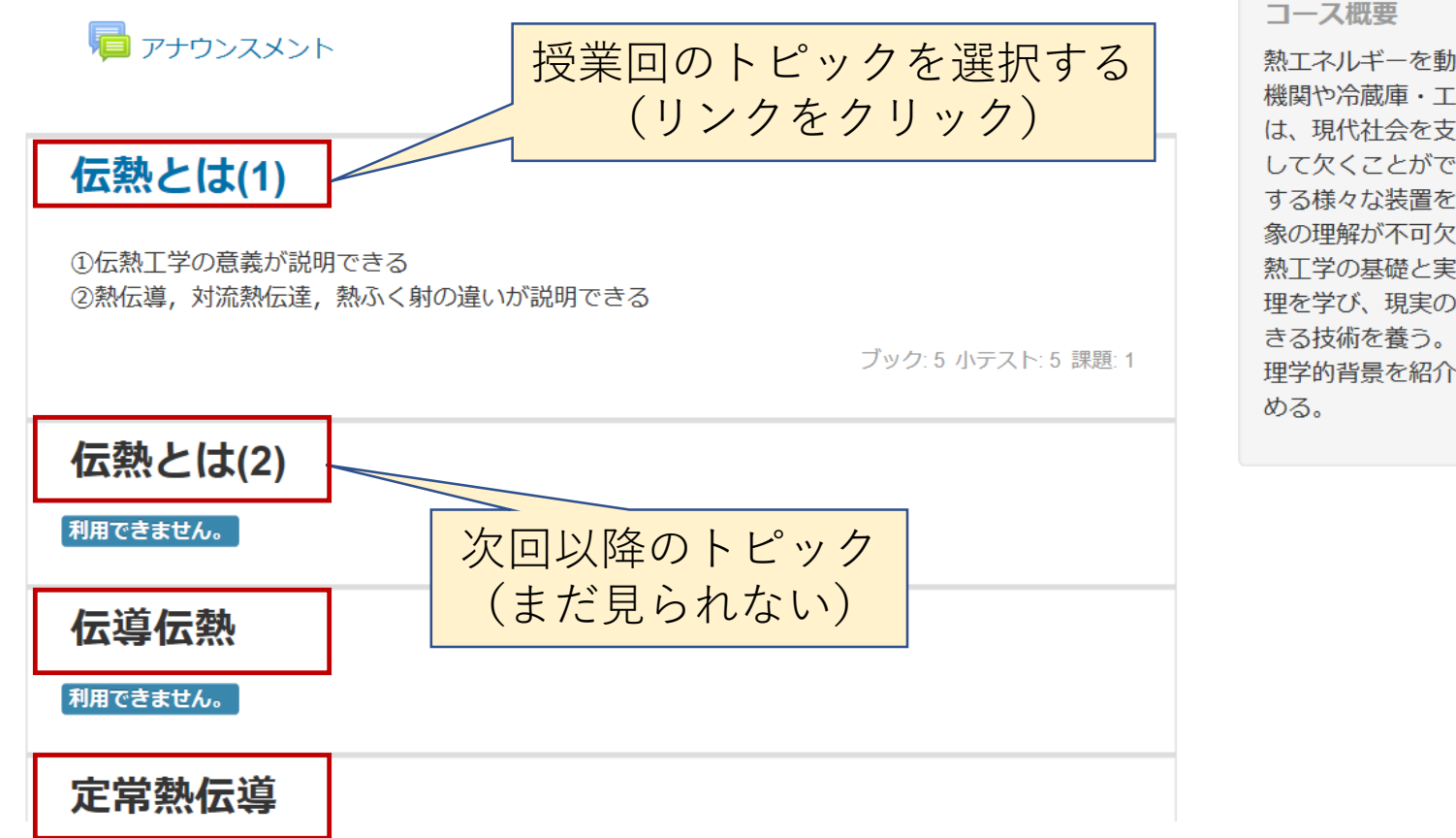

コース概要
熱エネルギーを動力に変換する装置である熱機関や冷蔵庫・エアコンなどの熱システムは、現代社会を支えるエネルギー変換装置として欠くことができない。これらの熱を利用する様々な装置を設計する上で、熱の移動現象の理解が不可欠である。この授業では、伝熱工学の基礎と実際的な熱システムの動作原理を学び、現実の問題に対して解決に寄与できる技術を養う。さらに、これらの現象の物理学的背景を紹介し、熱工学分野の理解を深める。

# 授業/単元ごとのトピックを選択して開いた様子 トピック中の説明資料(ブック)を選択する

|                                            | コース概要 ロロ                                                                                     |
|--------------------------------------------|----------------------------------------------------------------------------------------------|
| ♥■ アナワンスメント                                | 熱エネルギーを動力に変換する装置である熱<br>機関や冷蔵庫・エアコンなどの熱システム<br>は、現代社会を支えるエネルギー変換装置と                          |
| 伝熱とは(1)                                    | して欠くことができない。これらの熱を利用<br>する様々な装置を設計する上で、熱の移動現<br>象の理解が不可欠である。この授業では、伝<br>熱工学の基礎と実際的な熱システムの動作原 |
| ①伝熱工学の意義が説明できる<br>②熱伝道、対流熱伝達、熱ふく財の違いが説明できる | 理を学び、現実の問題に対して解決に寄与で<br>きる技術を養う。さらに、これらの現象の物                                                 |
| ■ 説明資料1-1 (伝熱とは) ■ 確認問題1-1                 | は<br>背景を紹介し、熱工学分野の理解を深                                                                       |
| <ul> <li>説明資料1-2 (熱の伝達の形態)</li> </ul>      |                                                                                              |
| ✔ 確認問題1-2                                  |                                                                                              |
| ✔ 確認問題1-3                                  |                                                                                              |
| 📔 説明資料1-3 (熱の伝達における3形態の組み合わせ)              |                                                                                              |
| ✔ 確認問題1-4                                  |                                                                                              |

### 説明資料(ブック)を開いた様子 複数ページある場合は、次のページにクリックで進む

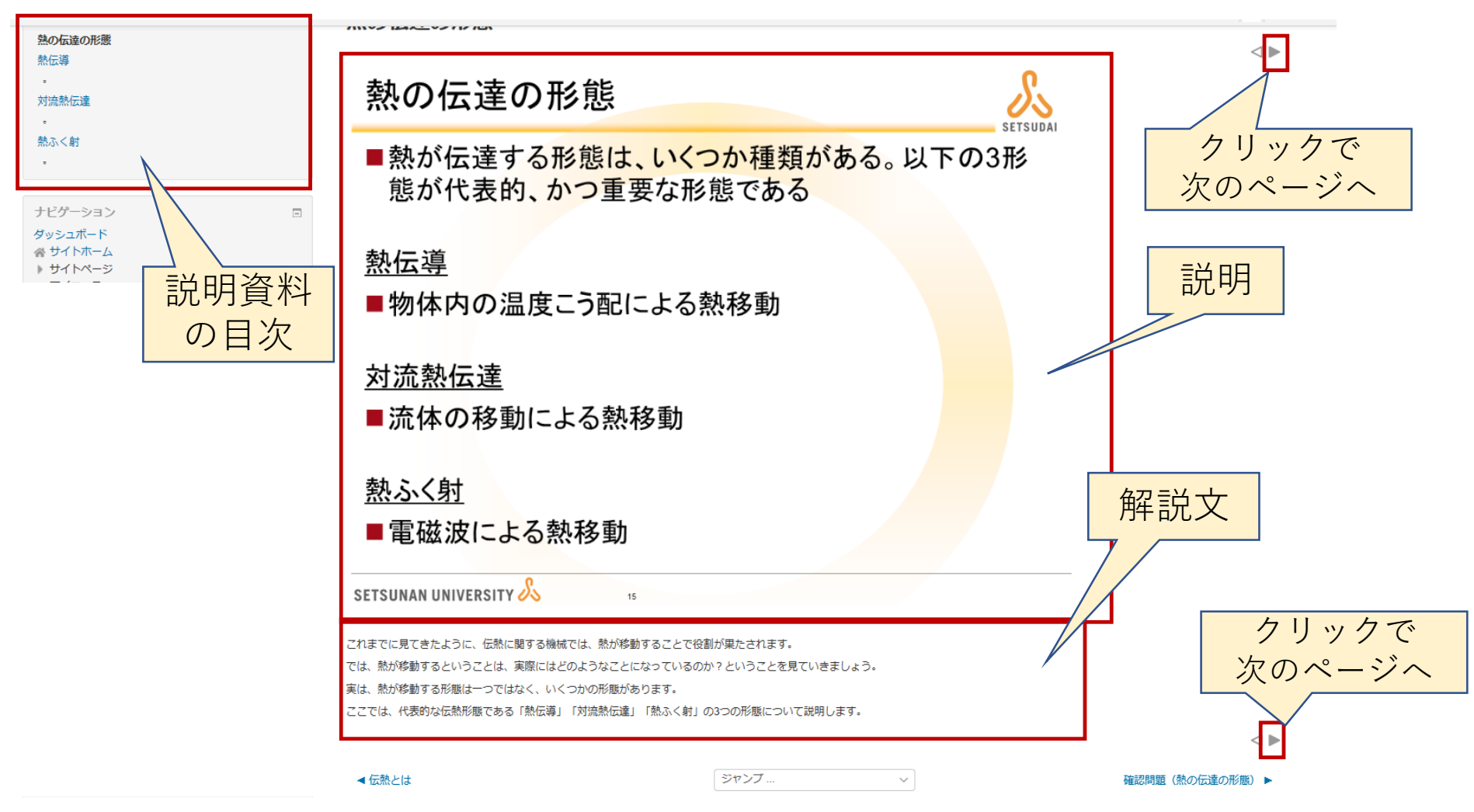

# 授業/単元ごとのトピックを選択して開いた様子 トピック中の確認問題(小テスト)を選択する

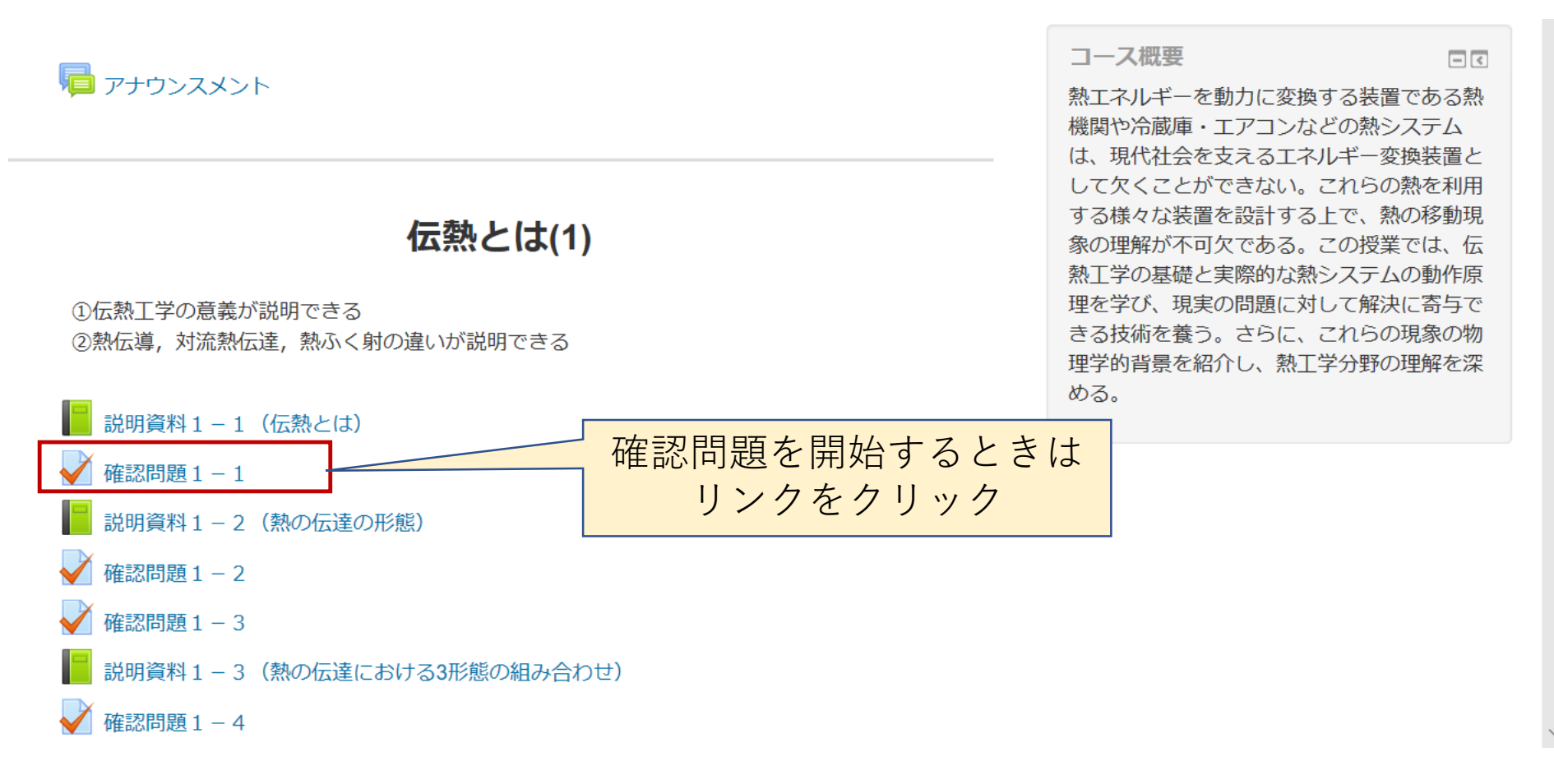

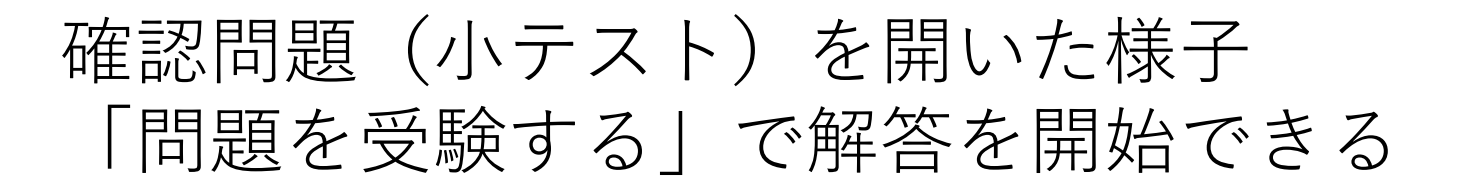

#### 確認問題1-1

伝熱に関係する機械について、以下の問題にこたえよ。

解答は、送信してください。

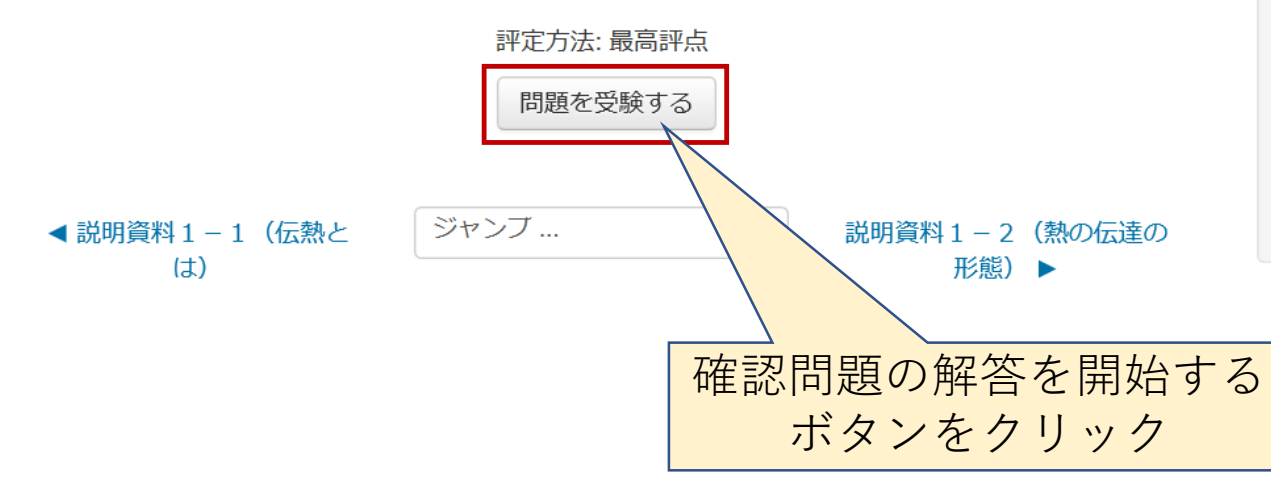

熱エネルギーを動力に変換する装置である熱 機関や冷蔵庫・エアコンなどの熱システム は、現代社会を支えるエネルギー変換装置と して欠くことができない。これらの熱を利用 する様々な装置を設計する上で、熱の移動現 象の理解が不可欠である。この授業では、伝 熱工学の基礎と実際的な熱システムの動作原 理を学び、現実の問題に対して解決に寄与で きる技術を養う。さらに、これらの現象の物 理学的背景を紹介し、熱工学分野の理解を深 める。

### 確認問題(小テスト)の解答中 選択肢から正解を選ぶ問題の例

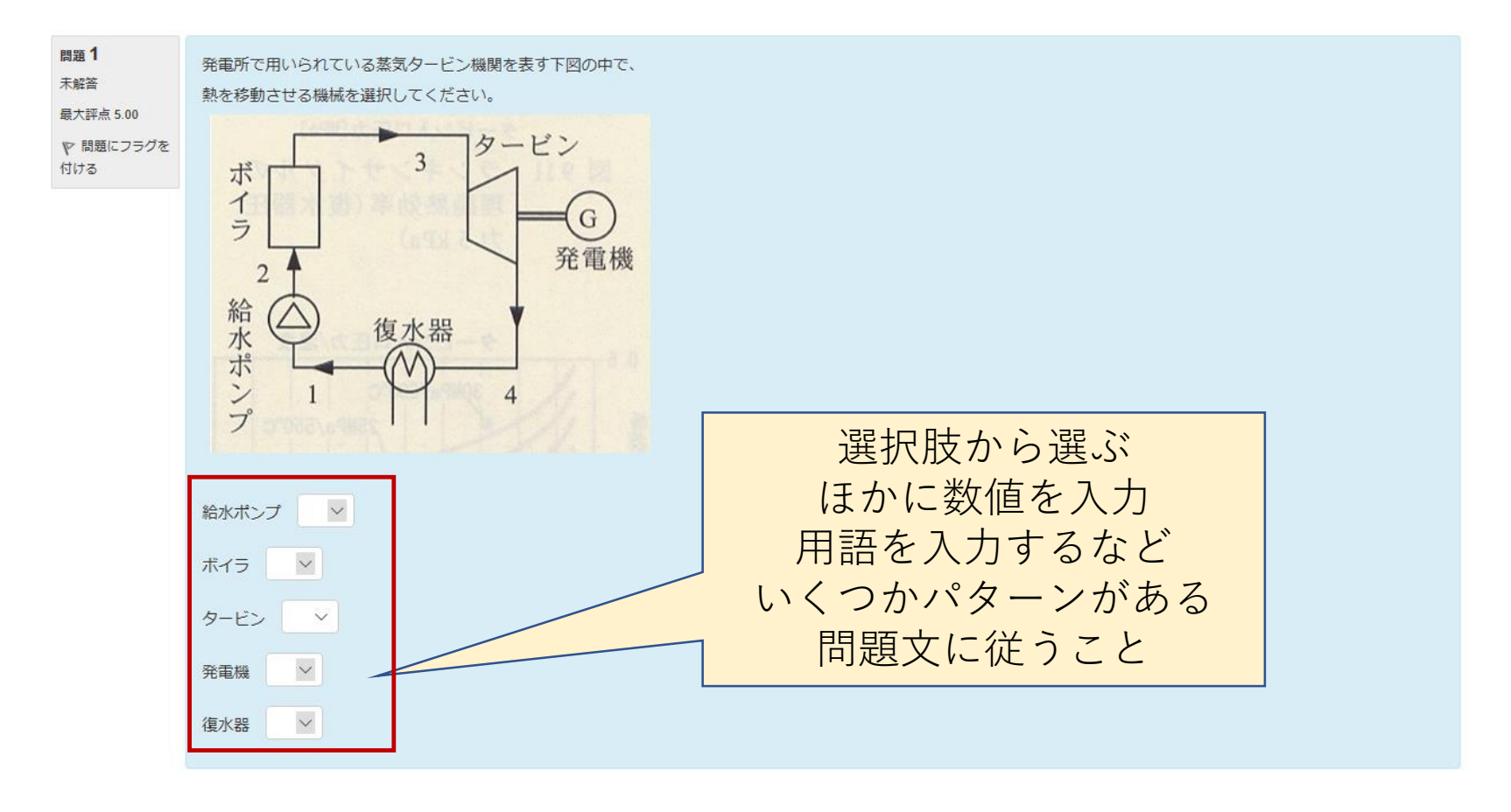

|                |      |        | テスト終了…             |
|----------------|------|--------|--------------------|
| ▲説明資料1-1(伝熱とは) | ジャンプ | $\sim$ | 説明資料1-2(熱の伝達の形態) ▶ |
|                |      |        |                    |

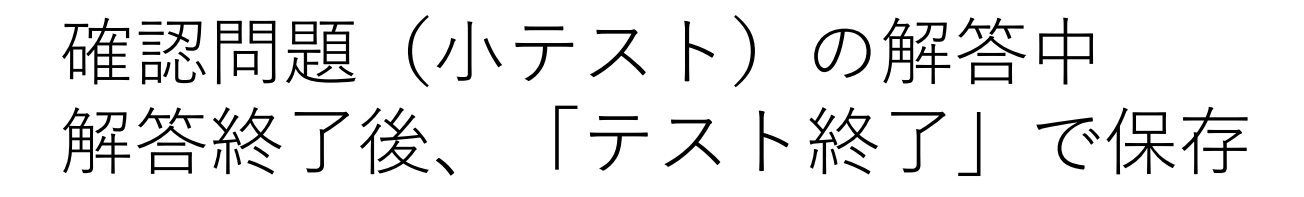

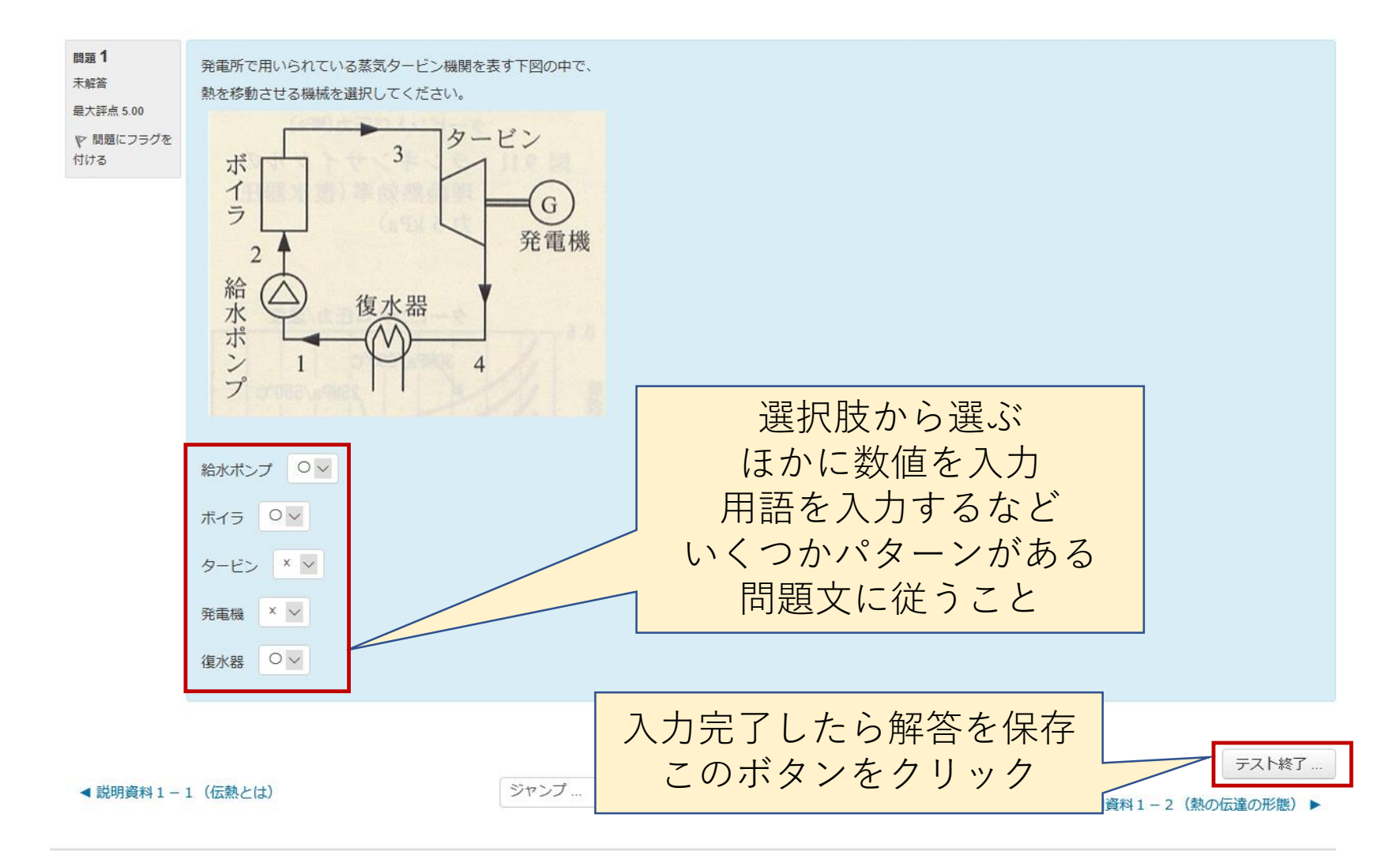

### 確認問題(小テスト)の解答中 数値入力問題の例

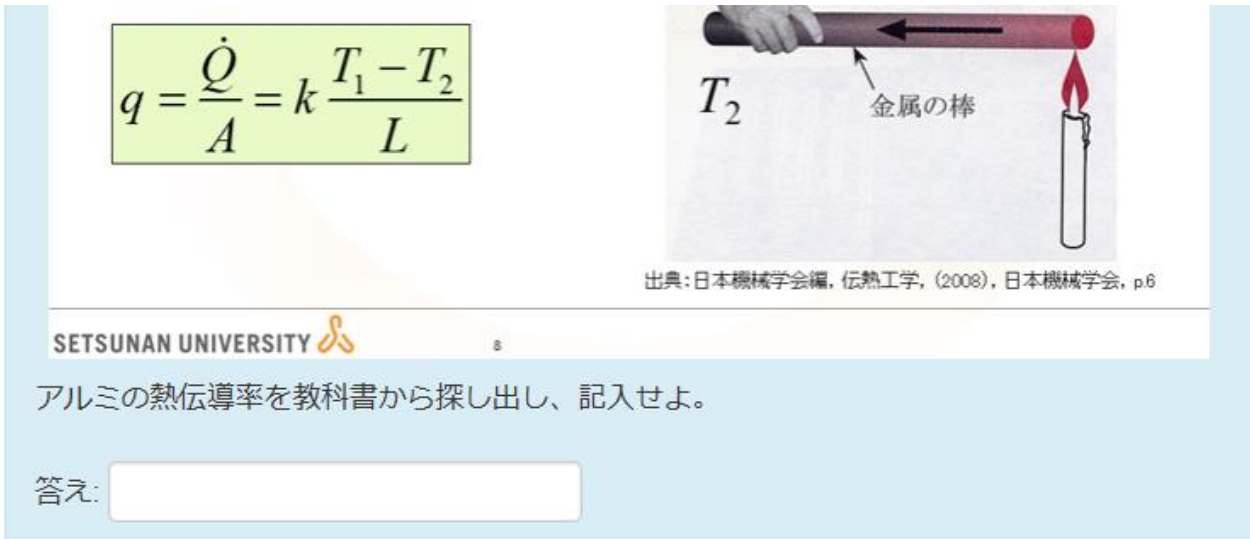

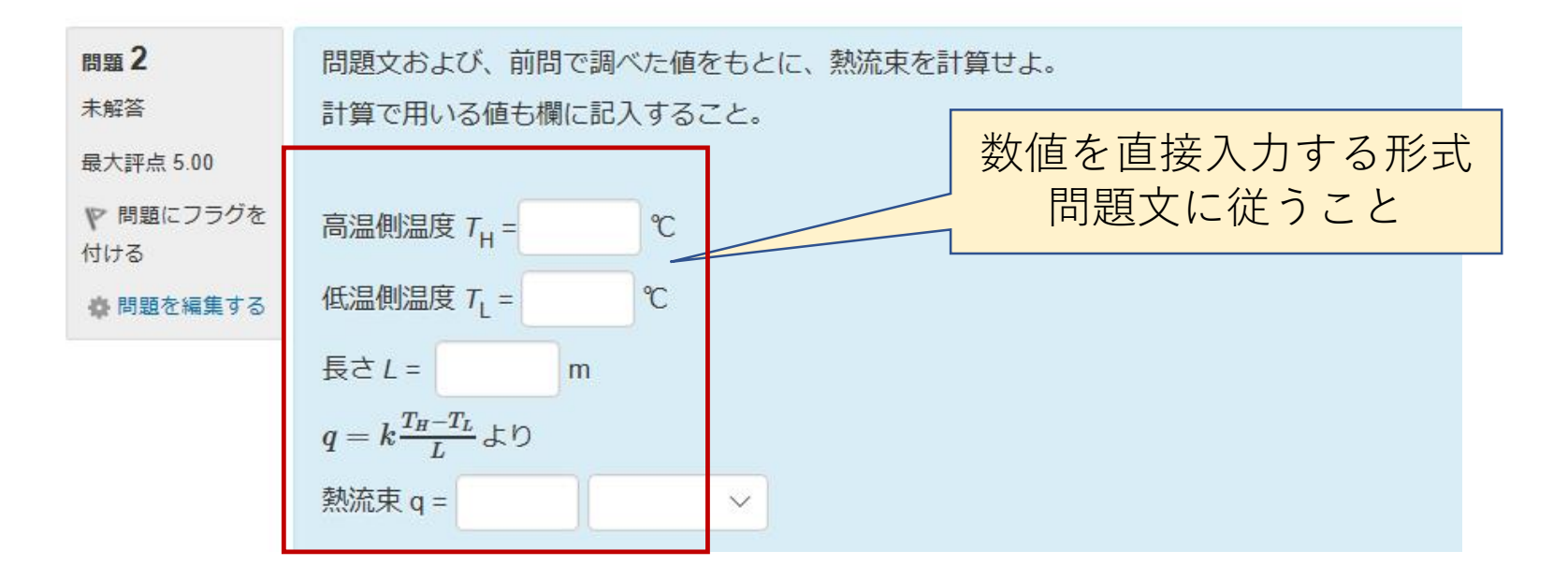

### 確認問題(小テスト)の解答中 複数ページで構成される問題もある

| 問題 1<br>解答保存済み<br>最大評点 2.00<br>Y 問題にフラグを<br>付ける | 選択肢から用語を選び <b>熱伝導</b> についての説明<br>物体内(固体や静止している流体)の温度が <sup>2</sup> | 文を完成させよ<br>⊼均一で           が存在するとき | ┢移動する      |                                        |
|-------------------------------------------------|--------------------------------------------------------------------|-----------------------------------|------------|----------------------------------------|
| 問題 2<br>解答保存済み<br>最大評点 3.00<br>♥ 問題にフラグを<br>付ける | 選択肢から用語を選び <b>対流熱伝達</b> についての                                      | 説明文を完成させよ<br>✓ 物体面に移動する           |            |                                        |
| 問題 3<br>解答保存済み<br>最大評点 2.00<br>♥ 問題にフラグを<br>付ける | 選択肢から用語を選び <b>熱ふく射</b> についての説<br>内部エネルギーの一部が物体表面から可視光              | 明文を完成させよ<br>や赤外線などの               | 1 反射 🖌 される | 複数ページの試験もある<br>ボタンをクリックして<br>次のページに行こう |
| < 説明資料1-                                        | 2(熱の伝達の形態)                                                         | ジャンプ                              | ~          | 次のページ<br>確認問題 1 – 3 ►                  |

### 確認問題(小テスト)の解答中 複数ページで構成される問題は最後に保存できる

| 問題 4             | 伝熱の各形態に対する説明文を選択せよ        |          |
|------------------|---------------------------|----------|
| 解答保存済み           |                           |          |
| 最大評点 3.00        | 熱伝導                       |          |
| ♥ 問題にフラグを<br>付ける |                           |          |
|                  | 对流熱伝達<br>                 |          |
|                  |                           |          |
|                  | 熱ふく射                      |          |
|                  |                           |          |
|                  |                           |          |
|                  |                           |          |
| 前のページ            |                           | テスト終了…   |
| ◀ 説明資料1-2        | - 2 (熱の伝達の形態) ジャンブ 最終ページの | 確認問題1-3► |
|                  | テスト終了ボタン                  |          |
|                  | をクリックして                   |          |

解答は保存される

### 確認問題(小テスト)の開始画面に戻ってくる 解答を修正するか、提出するかを選択できる

確認問題1-1 解答を修正したいときは 受験概要 このボタンをクリック ステータス 問題 1 解答保存済み 受験に戻る すべてを送信して終了する ジャンプ ... 解答に納得したら 説明資料1-2(熱の伝達の形態) ▶  $\sim$ 送信(提出)して終了 このボタンをクリック 採点結果が表示される

### 確認問題(小テスト)のレビュー画面 採点結果と解説文書が見られる

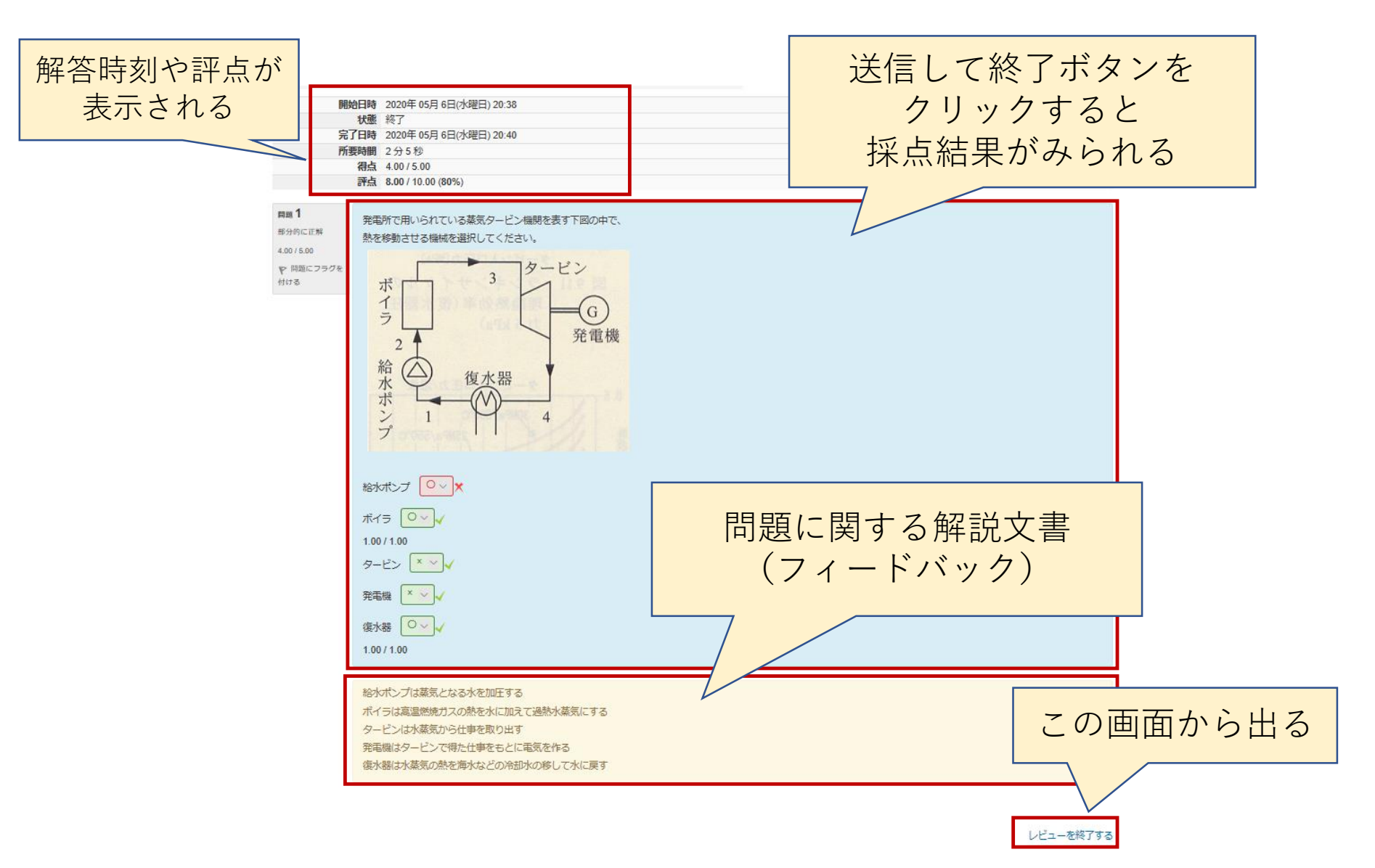

### 提出後の確認問題(小テスト)の開始画面 問題によっては再挑戦できる

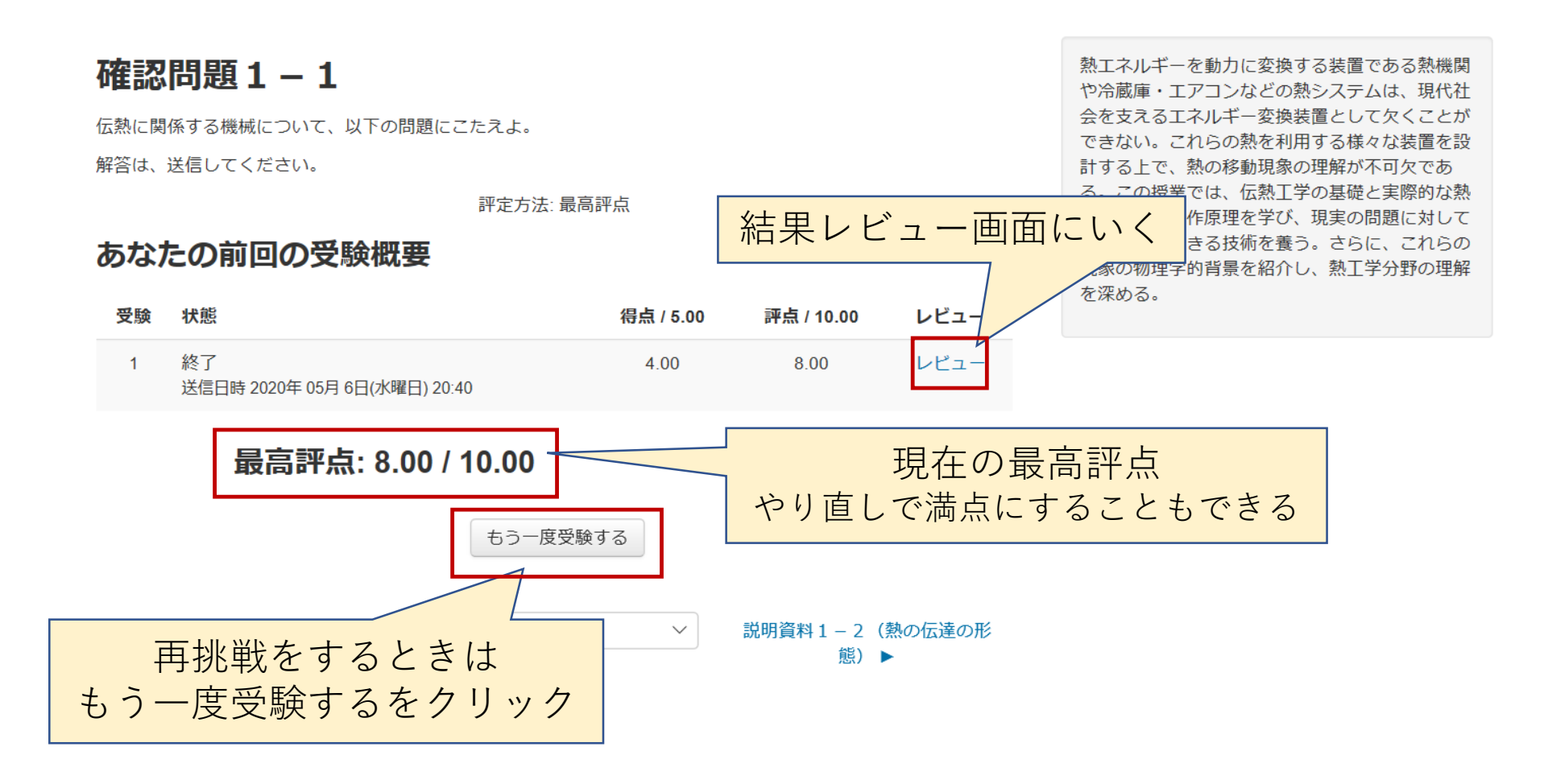

### 振り返り(提出)を開いた様子 オンラインでのコメントの提出方法

#### 振り返り

このセクションで勉強したことで、できるようになったことを書いてください。また、疑問に思ったことがあれば書いてください。

#### 提出ステータス

| 提出ステータス   | 未提出                                              |
|-----------|--------------------------------------------------|
|           | 未評定                                              |
|           | 2020年 05月 27日(水曜日) 00:00                         |
|           | 20 日 3 時間                                        |
|           | -                                                |
|           | ▶ コメント (0)                                       |
| 振り返り<br>ボ | 提出物をアップロード・入力する たはまだ提出していません。 文書の入力を開始する タンをクリック |

振り返り文書の記入欄

#### 振り返り

このセクションで勉強したことで、できるようになったことを書いてください。また、疑問に思ったことがあれば書いてください。

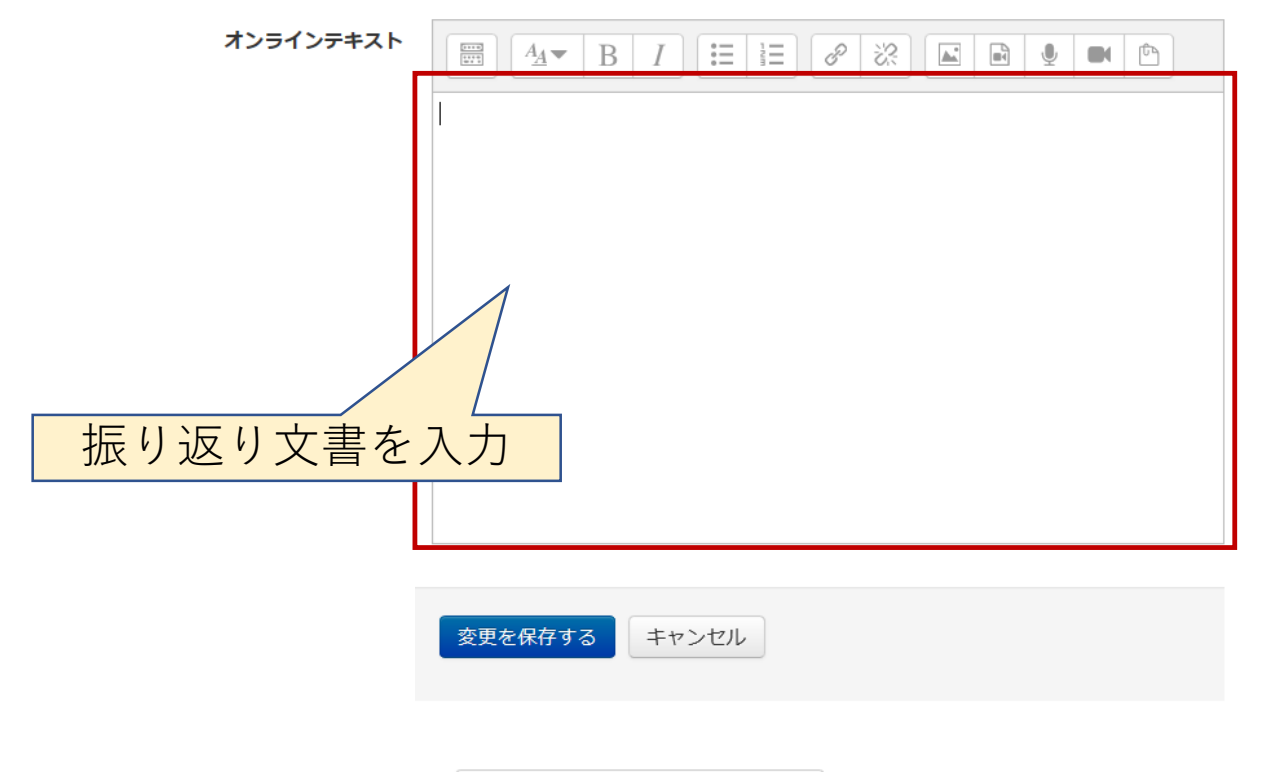

熱エネルギーを動力に変換する装置である熱機関や冷蔵 庫・エアコンなどの熱システムは、現代社会を支えるエ ネルギー変換装置として欠くことができない。これらの 熱を利用する様々な装置を設計する上で、熱の移動現象 の理解が不可欠である。この授業では、伝熱工学の基礎 と実際的な熱システムの動作原理を学び、現実の問題に 対して解決に寄与できる技術を養う。さらに、これらの 現象の物理学的背景を紹介し、熱工学分野の理解を深め る。

#### 振り返り文書の記入欄、記入後保存する

#### 振り返り

このセクションで勉強したことで、できるようになったことを書いてください。また、疑問に思ったことがあれば書いてください。

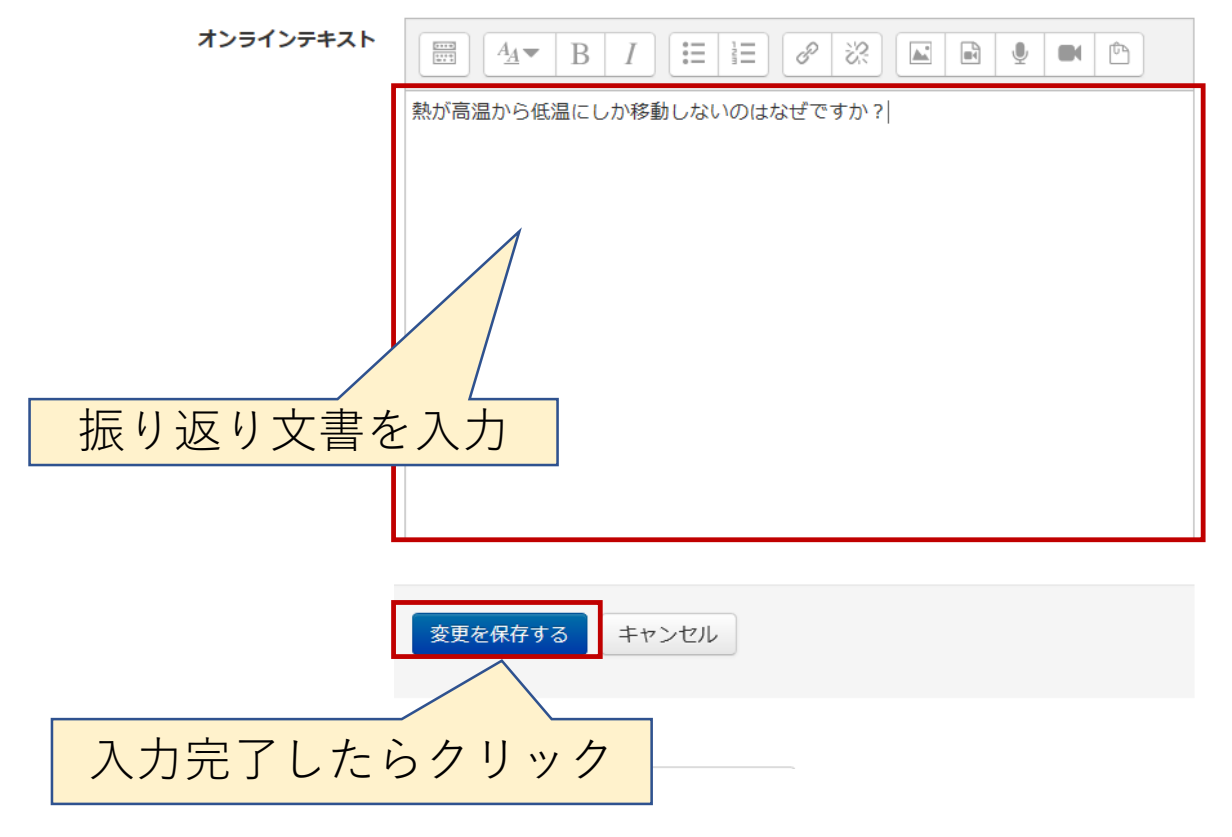

熱エネルギーを動力に変換する装置である熱機関や冷蔵 庫・エアコンなどの熱システムは、現代社会を支えるエ ネルギー変換装置として欠くことができない。これらの 熱を利用する様々な装置を設計する上で、熱の移動現象 の理解が不可欠である。この授業では、伝熱工学の基礎 と実際的な熱システムの動作原理を学び、現実の問題に 対して解決に寄与できる技術を養う。さらに、これらの 現象の物理学的背景を紹介し、熱工学分野の理解を深め る。

# 入力後、振り返り(提出)に戻った様子 提出文書の状態と内容を確認できる

#### 振り返り

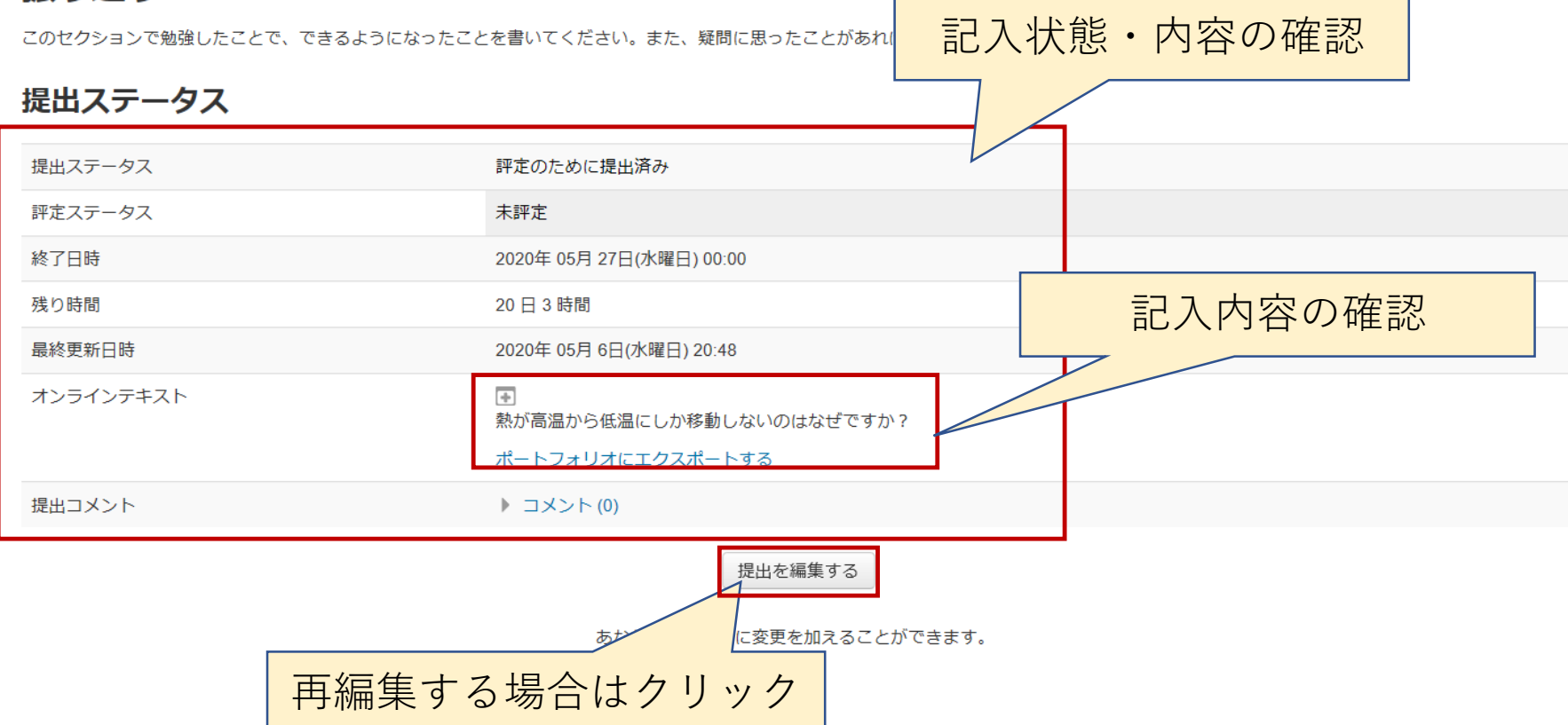

提出操作が別途必要な場合もあります

# 入力後、振り返り(提出)の様子 教員からのフィードバック(質問への解答)

#### 提出ステータス

| 提出ステータス     | 評定のために提出済み                                                 |
|-------------|------------------------------------------------------------|
| 評定ステータス     | 未評定                                                        |
| 終了日時        | 2020年 05月 27日(水曜日) 00:00                                   |
| 残り時間        | 20日2時間                                                     |
| 最終更新日時      | 2020年 05月 6日(水曜日) 20:48                                    |
| オンラインテキスト   | ・ また、 ・ ・ ・ ・ ・ ・ ・ ・ ・ ・ ・ ・ ・ ・ ・ ・ ・ ・ ・                |
| 提出コメント      | ▶ コメント (0)                                                 |
|             | 提出を編集する<br>教員からのフィードバック(回答)<br>あなたはまだ提出に変更を加えるこ<br>後日表示される |
|             |                                                            |
| フィードバック     |                                                            |
| フィードバックコメント | 熱力学第2法則のためです。                                              |